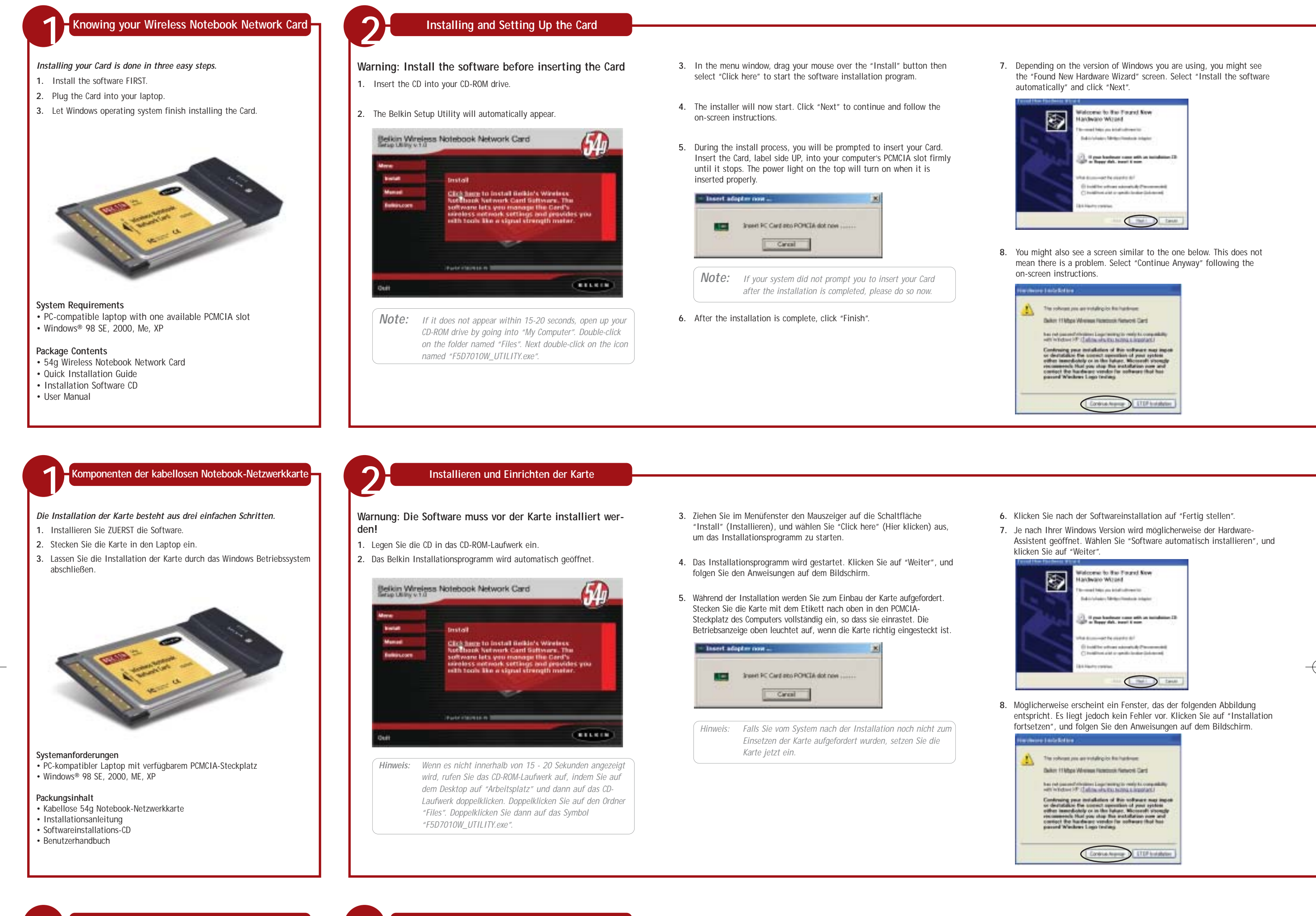

### Installation et configuration de la carte

Avertissement : Vous devez installer le logiciel avant d'insérer la carte

- 1. Insérez le CD dans le lecteur de CD-ROM.
- 2. L'utilitaire d'installation de Belkin apparaît.

- Dans la fenêtre de menu, faites glisser la souris sur le bouton « Install » (Installer), puis sélectionnez « Click here » (Cliquez ici) pour lancer le programme d'installation du logiciel.
- 4. Le programme d'installation démarre. Cliquez sur « Suivant » pour contiguer et suivez les instructions qui apparaissent à l'écran
- Selon la version de Windows que vous utilisez, il se peut que l'assistant « Nouveau matériel détecté » apparaisse. Choisissez l'option « Installer le logiciel automatiquement », puis cliquez sur « Suivant ».

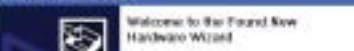

### Configuration requise

Portable compatible PC avec un emplacement PCMCIA libre
Windows® 98 SE, 2000, Me, XP

Présentation de votre carte réseau sans fil pour

ordinateurs portables

L'installation de la carte comporte trois étapes simples :

3. Laissez Windows terminer l'installation de la carte.

1. Installez le logiciel EN PREMIER.

2. Insérez la carte dans le portable.

### Contenu

- Carte réseau sans fil 54g pour ordinateurs portables
- · Guide d'installation rapide
- CD du logiciel d'installation
- Manuel de l'utilisateur

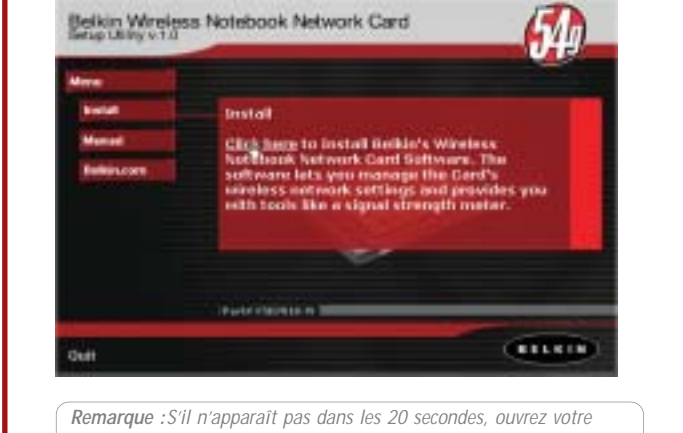

rque :S'II n'apparait pas dans les 20 secondes, ouvrez votre lecteur de CD-ROM à partir de « Poste de travail ». Cliquez deux fois sur le dossier « Files ». Ensuite, cliquez deux fois sur l'icône « F5D7010W\_UTILITY.exe ». tinuer et survez les instructions qui apparaissent à recrait.

 Pendant l'installation, un message vous demandera d'insérer la carte. Insérez-la, étiquette vers le HAUT, dans l'emplacement PCMCIA de l'ordinateur jusqu'à ce quelle soit bien en place. Le voyant d'alimentation du dessus s'allume lorsqu'elle est insérée correctement.

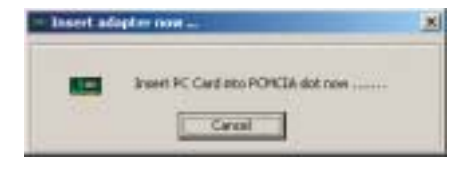

- **Remarque** :Si aucun message du système ne vous a demandé d'insérer la carte une fois l'installation terminée, faites-le maintenant.
- 6. Une fois l'installation terminée, cliquez sur « Finish » (Terminer).

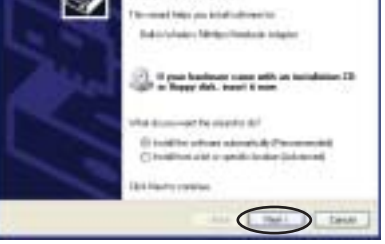

8. Il se peut qu'un écran similaire à celui-ci apparaisse. Cela ne signifie pas que Windows a rencontré un problème. Cliquez sur « Continuer » et suivez les instructions qui apparaissent à l'écran.

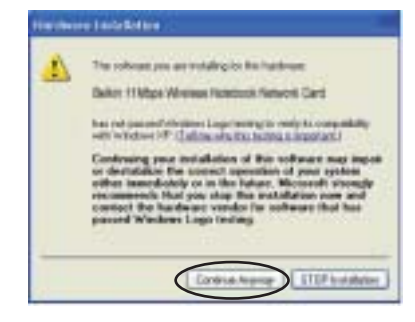

**Note:** If you are using Windows 98 or Me, you will be asked to restart your computer. If you are using Windows 2000 or XP, click "Finish" to complete the installation process.

9. When the installation is complete, a small "Signal Indicator" icon (red) in your system tray (bottom right corner of most screens) will appear. Double-click the "Signal Indicator" icon to bring up the "Wireless Network" screen.

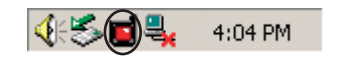

### Windows XP Users ONLY

| If you are using Windows XP<br>PLEASE READ                                                                                                    | Jane Sector Adventor Second                                                                                                    |
|----------------------------------------------------------------------------------------------------|----------------------------------------------------------------------------------------------------|
| If you are NOT using Windows XP, go to the next step.                                                                                                    | Distance in the second second se |
| Under Windows XP, clicking on the<br>"Advanced" button will display the<br>following window. Uncheck the "Use<br>Windows to configure my wireless<br>network settings" option to use the<br>Belkin Wireless LAN Utility instead. |                                                                                                    |
|                                                                                                    |                                                                                                    |

10. Select the network you want to connect to under "Available networks" and hit "Connect".

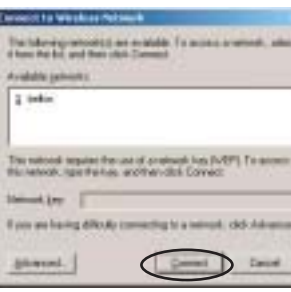

11. The Signal Indicator icon in your system tray should now turn green (yellow if the signal is weak.)

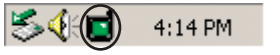

### Installation is now complete

For more detailed installation information, please refer to your User Manual. For technical support information, visit us at www.networking.belkin.com or belkin.com through the tech support area. If you want to contact technical support by phone, please call 00 800-223-55460.

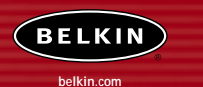

**Belkin Corporation** 501 West Walnut Street Compton • CA • 90220 • USA Tel: 310.898.1100

Belkin Components, Ltd. Express Business Park • Shipton Way Rushden • NN10 6GL • United Kingdor Tel: +44 (0) 1933 35 2000 Fax: +44 (0) 1933 31 2000

Belkin Components B.V. Starparc Building • Boeing Avenue 333 1119 PH Schiphol-Rijk • The Netherland Tel: +31 (0) 20 654 7300 Fax: +31 (0) 20 654 7349

> Belkin Gmbh Hanebergstrasse 2 • 80637 München • Germany Tel: +49 (0) 89 143 4050 Fax: +49 (0) 89 143 405100

Belkin Tech Support Europe: 00 800 223 55 460 US: 877 736 5771

P74221ec

2003 Belkin Corporation. All rights reserved. All trade names a registered trademarks of respective manufacturers listed.

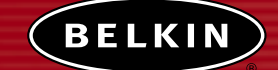

# 802.11g Wireless Notebook Network Card

Connect your laptop computer to a wireless network

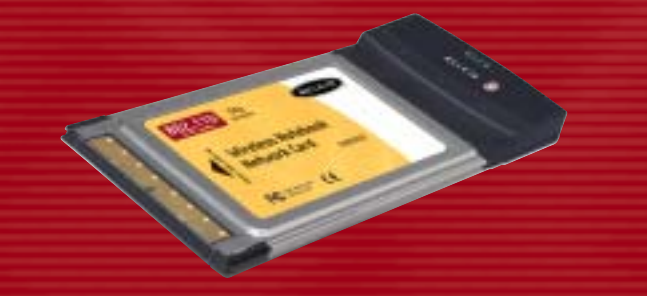

**Quick Installation Guide** F5D7010

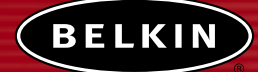

### Kabellose 802.11g Notebook-Netzwerkkarte

Zum Anschließen Ihres Laptops an ein abelloses Netzwerk

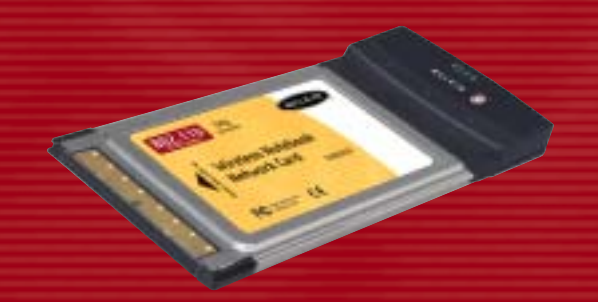

Installationsanleitung F5D7010

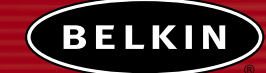

Carte réseau sans fil 802.11g pour

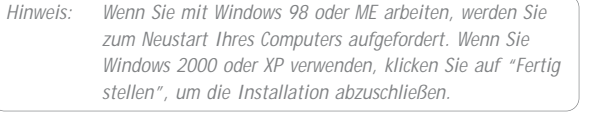

9. Nach der Installation erscheint in der Taskleiste (normalerweise unten rechts auf dem Bildschirm) eine kleine, rote Signalanzeige. Doppelklicken Sie auf die Signalanzeige, um das Fenster "Wireless Network" (Kabelloses Netzwerk) zu öffnen.

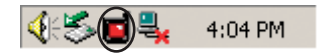

 $- \oplus$ 

### Nur für Windows XP:

12

BITTE LESEN, falls Sie Windows XP verwenden Wenn Sie ein anderes Betriebssystem

verwenden, fahren Sie bitte mit dem nächsten Schritt fort. Unter Windows XP erscheint das folgende Fenster, wenn Sie auf die

1.000 Schaltfläche "Advanced" (Erweitert) klicken. Deaktivieren Sie die Option "Windows zum Konfigurieren der Last due print a contraction in Einstellungen verwenden", damit das Belkin Dienstprogramm für das kabellose LAN verwendet wird.

10. Wählen Sie das Netzwerk, mit dem Sie sich verbinden möchten, aus der Liste "Verfügbare Netzwerke aus, und klicken Sie auf "Verbinden".

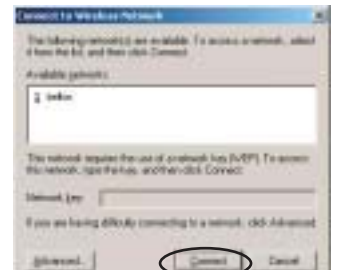

11. Die Signalanzeige in Ihrer Taskleiste müsste jetzt grün aufleuchten (bzw. gelb, wenn das Signal schwach ist).

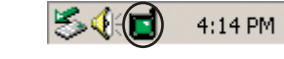

Die Installation ist damit abgeschlossen.

Ausführliche Installationsanweisungen finden Sie im Benutzerhandbuch. Technischen Support finden Sie auf unserer Website www.networking.belkin.com oder belkin.com im Kundendienstbereich. Support per Telefon erhalten Sie bei Bedarf unter der Nummer 00 800-223-55460.

P74221ec 2003 Belkin Corporation. Alle Rechte vorbehalten. Alle Produktnamen sind eingetragene Marken der angegebenen Herstelle

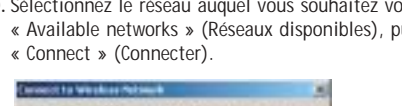

Remarque : Si vous utilisez Windows 98 ou Me, un message vous demandera de redémarrer l'ordinateur. Si vous utilisez Windows 2000 ou XP, cliquez sur « Terminer » pour terminer l'installation.

**9** Une fois l'installation terminée une petite icône rouge d'indication de

10. Sélectionnez le réseau auquel vous souhaitez vous connecter dans « Available networks » (Réseaux disponibles), puis cliquez sur

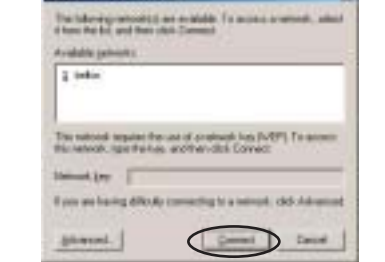

BELKIN

**Belkin Corporation** 501 West Walnut Street Compton • CA • 90220 • USA Tel: 310.898.1100 Fax: 310.898.1111

Belkin Components, Ltd. Express Business Park • Shipton Way Rushden • NN10 6GL • Großbritannie Tel: +44 (0) 1933 35 2000 Fax: +44 (0) 1933 31 2000

Belkin Components B.V.

Starparc Building • Boeing Avenue 33: 1119 PH Schiphol-Rijk • Niederlande Tel: +31 (0) 20 654 7300 Fax: +31 (0) 20 654 7349

Belkin Gmbh

Hanebergstrasse 2 • 80637 München • Deutschland Tel: +49 (0) 89 143 4050

Fax: +49 (0) 89 143 405100

Belkin Kundendienst

Europa: 00 800 223 55 460 USA: 877 736 5771

signal apparaîtra dans la barre d'état système (dans l'angle inférieur droit de l'écran). Cliquez deux fois sur cette icône pour afficher l'écran « Wireless Network » (Réseau sans fil).

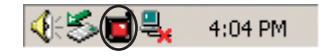

### Pour les utilisateurs de Windows XP UNIQUEMENT

Si vous utilisez Windows XP VEUILLEZ LIRE CECI Si vous n'utilisez PAS Windows XP,

passez à l'étape suivante. Sous Windows XP, lorsque vous cliquez sur le bouton « Advanced » (Avancé), la fenêtre suivante apparaît. Désélectionnez l'option « Utiliser Windows pour configurer mon réseau sans fil » afin d'utiliser l'utilitaire LAN sans fil de Belkin à la place.

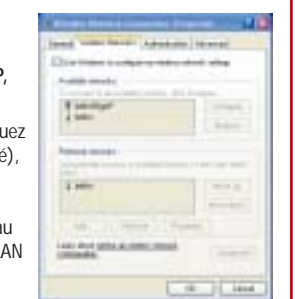

11. L'icône d'indication de signal de la barre d'état système doit devenir verte (jaune si le signal est faible).

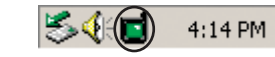

### L'installation est terminée.

Pour plus d'informations sur l'installation, veuillez vous référer au manuel de l'utilisateur. Pour toute information technique, rendez-vous sur le site www.networking.belkin.com ou belkin.com, section du support technique. Pour contacter le support technique par téléphone, appelez le 00 800-223-55460.

Belkin Corporation 501 West Walnut Street Compton • CA • 90220 • États-Unis Tél. : 310.898.1100 Fax : 310.898.1111

(BELKIN)

Belkin Components, Ltd. Express Business Park • Shipton Way Rushden • NN10 6GL • Royaume-Uni Tél. : +44 (0) 1933 35 2000 Fax : +44 (0) 1933 31 2000

Belkin Components B.V. Starparc Building • Boeing Avenue 333 1119 PH Schiphol-Rijk • Pays-Bas Tél. : +31 (0) 20 654 7300 Fax : +31 (0) 20 654 7349

Belkin Gmbh Hanebergstrasse 2 • 80637 München • Allemagne Tel: +49 (0) 89 143 4050 Fax: +49 (0) 89 143 405100

Support technique Belkin Europe : 00 800 223 55 460 États-Unis : 877 736 5771

### P74221ec

© 2003 Belkin Corporation. Tous droits réservés. ommerciales sont des marques dénosées de leurs fabri

## ordinateurs portables

Connectez votre ordinateur portable à un réseau sans fil

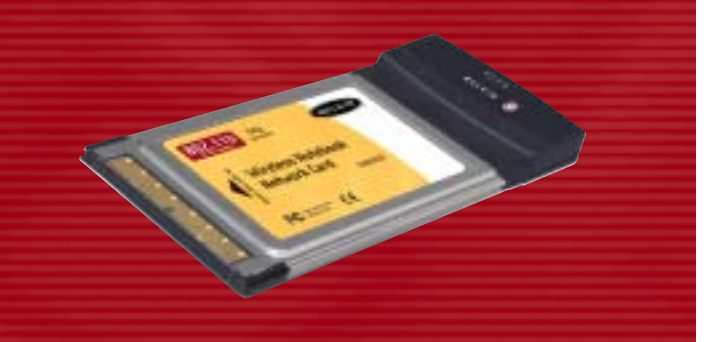

Guide d'installation rapide F5D7010